Log in and access the email that you provided to Trustmont, for first time users message should look like this:

| SilverSky Email Encryption Registration Invitation |                                                                                                    |  |  |  |
|----------------------------------------------------|----------------------------------------------------------------------------------------------------|--|--|--|
| From                                               |                                                                                                    |  |  |  |
| To                                                 | <pre><gicomcast.net></gicomcast.net></pre>                                                                                                    |  |  |  |
| Date/Time                                          | Wed, 22 Sep 2021 09:44:10 -0400                                                                                                    |  |  |  |
| Subject                                            | hi                                                                                                    |  |  |  |
| Notification                                       | You have a secure email message waiting for you. Our records indicate that the email<br>address listed above is not currently registered with MailSafe. Registration is required before<br>viewing this secure email. Please click on the registration link below to begin the registration<br>process.<br>If you have already registered, please go directly to the <u>login page</u> .<br>Not a registered use? Click <u>here</u> to register and begin using the Email Encryption service.<br>If you are having difficulty accessing the Email Encryption service, make sure you are using a current web<br>browser that supports current encryption standards. Access from old web browsers or old operating<br>systems may not be supported. |  |  |  |

For the first time users, once you click "here" to register the next page will help you set up your account. It will look like this (picture on the left):

| Email Encryption                                                                      | er <b>Sky</b><br>Registration                                                                                                    | SilverSky                                                                               |  |
|---------------------------------------------------------------------------------------|----------------------------------------------------------------------------------------------------|-----------------------------------------------------------------------------------------|--|
| Email: jhartman621@comcast.net                                                        |                                                                                                    | Email Encryption Login                                                                  |  |
| Name Password Confirm Password                                                        | Password Requirements<br>Passwords must be at least 8 characters<br>in length.<br>Passwords must contain characters from<br>at least 3 of the following groups:<br>• Lower-case letters (a-z)<br>• Upper-case letters (A-Z)<br>• Numbers (0-9)<br>• Symbols (1, @, #, etc.)<br>Note: Passwords are case-sensitive. | Email<br>;<br>Password                                                                  |  |
| Security Question                                                                     |                                                                                                    |                                                                                         |  |
| What is your maternal grandfather's pro                                               | fession? 🗸                                                                                                    | Login                                                                                   |  |
| Security Answer                                                                       |                                                                                                    | Login issues?                                                                           |  |
| I agree to the Email Encryption Terms and Conditio View Terms and Conditions Register | ns                                                                                                    | Email Encryption supports the following browsers:<br>Chrome, FireFox, Safari and IE10+. |  |

Once you complete the information and agree to terms and conditions click "register", it will confirm your registration and then take you to the login page (above picture on right side) where you use your email as the username and the password you just created.

If you do not see the option to register and your email looks like this, then you have an account already set up.

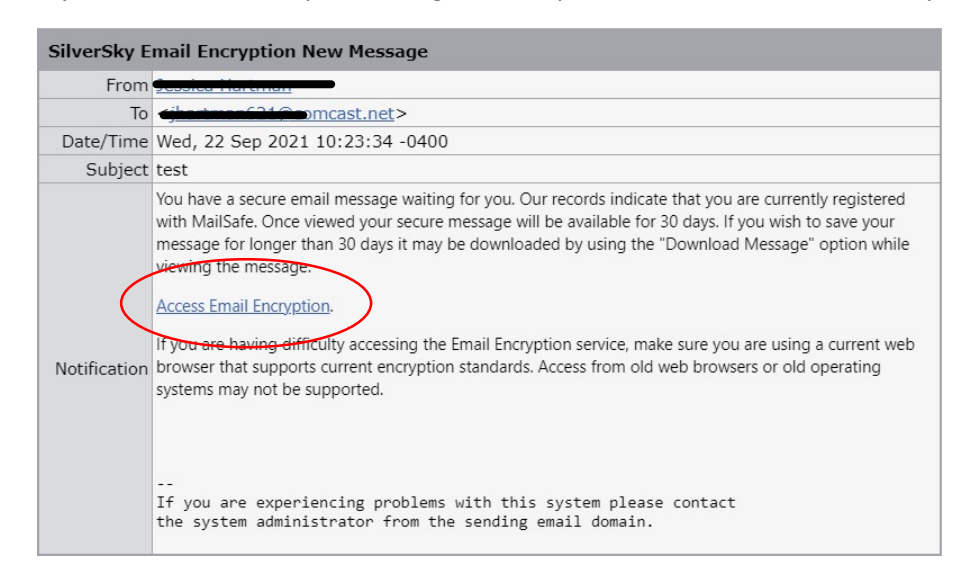

You will need to click "Access Email Encryption", Your user name will be your email and whatever password you used to set up the email with access prior. If you can not remember that password and then once you click "Access Email Encryption" you will click on log in issues at the bottom of the page (see picture on left below) to reset the password.

| Silver <b>Sky</b>                                                                       | SilverSky                                                 |  |
|-----------------------------------------------------------------------------------------|-----------------------------------------------------------|--|
| Email Encryption Login                                                                  | Email Encryption<br>Login Issues                          |  |
| Email                                                                                   | Access to Email Encryption is only allowed for registered |  |
| j/                                                                                      | has been sent to them.                                    |  |
| Password                                                                                | Having login issues?                                      |  |
|                                                                                         | Enter your email address to reset your password,          |  |
| Login                                                                                   | Email                                                     |  |
| Login issues?                                                                           | Send password reset email                                 |  |
| Email Encryption supports the following browsers:<br>Chrome, FireFox, Safari and IE10+. | Back to Login                                             |  |

Once you click "Login issues?" it will take you to a page to have a password reset email sent to you (see picture on right above). You need to enter in your email and then go to that email and follow the directions to reset. Once you reset it will take you to the Login page

|                                                                                                    | Silver <b>Sky</b>                                                                                                    |                                                                                                    |
|----------------------------------------------------------------------------------------------------|----------------------------------------------------------------------------------------------------|----------------------------------------------------------------------------------------------------|
|                                                                                                    | Email Encryption Password Reset                                                                                                    |                                                                                                    |
|                                                                                                    | Welcome Jessica Hartman                                                                                                    |                                                                                                    |
|                                                                                                    | New Password                                                                                                    | Password Requirements<br>Passwords must be at least 8 characters                                                                                        |
| SilverSlar Funcil Formation Descured Deset                                                                                                    | Confirm Password                                                                                                    | in length.<br>Passwords must contain characters from<br>at least 3 of the following groups:<br>• Lower-case letters (a-z)<br>• Unner-case letters (a-z) |
| Click here to reset your Email Encryption password.                                                                                                    |                                                                                                    | <ul> <li>Numbers (0-9)</li> <li>Symbols (!, @, #, etc.)</li> <li>Note: Passwords are case-sensitive.</li> </ul>                                         |
| If you are having difficulty accessing the Email Encryption service, make sure you are using a current web<br>browser that supports current encryption standards. Access from old web browsers or old operating<br>systems may not be supported.<br>Notification | Security Question<br>In order to maintain access to the existing mail in your Email Encryption account, you must correctly<br>answer your security question below. You have 5 remaining attempts to answer your security question,<br>after which you will be allowed to change your parsword but will lose access to your existing mail.<br>What is the middle name of your oldest nephew? |                                                                                                    |
| <br>If you are experiencing problems with this system please contact<br>the system administrator from the sending email domain.                                                                                                    | <ul> <li>I do not know my security answer. Please rese<br/>access to all of my old email.</li> </ul>                                                                                                    | t my password anyway. I understand that I will lose                                                                                                    |
|                                                                                                    | Submit                                                                                                    |                                                                                                    |